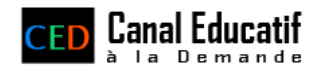

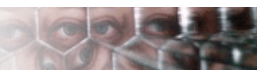

## Blogger nos vidéos – Mode d'emploi

## Exemple avec Blogger/Blogspot

 Sur le site <u>www.canal-educatif.fr</u>, allez sur la page de présentation de la vidéo qui vous intéresse et copiez le code fourni dans la section « diffuser sur mon site » (il suffit de cliquer dans la zone et d'appuyer sur Ctrl + C).

| 💉 Diffuser sur mon site                                                                                           |   |
|----------------------------------------------------------------------------------------------------|---|
| Copiez/collez ce code pour <u>intégrer cette vidéo</u> sur votre site, sans que vos<br>visiteurs ne le quittent ! |   |
| <object height="365" width="475"><param <="" name="movie" th=""/><th>_</th></object>                              | _ |
|                                                                                                    |   |

2. Ensuite rendez-vous sur votre Blog. Dans votre nouveau message/billet, entrez le texte que vous souhaitez. Ensuite, cliquez sur l'onglet « Modifier le code HTML »

| ublication d'un messa        | ge <u>Paramètres</u>                                                         | Mise en page               | Afficher le blog                     |                           |
|------------------------------|------------------------------------------------------------------------------|----------------------------|--------------------------------------|---------------------------|
| Créer <u>Modifier les me</u> | ssages Modérer les con                                                       | nmentaires                 |                                      |                           |
| me : Une vidéo sur la Por    | te de l'Enfer !                                                              | - (                        | Modifier le code HT                  | ML Rédie r                |
| olice 💌 Tr b i               | T₂ 🐏 ≡ ≡ ≡ ≡                                                                 | = 12 12 44 🖤               |                                      | Aperçu                    |
| egardez cette nouvelle       | e vidéo sur la Porte de                                                      | e l'Enfer :                |                                      |                           |
|                              |                                                                              |                            |                                      |                           |
|                              |                                                                              |                            |                                      |                           |
|                              |                                                                              |                            |                                      |                           |
|                              |                                                                              |                            |                                      |                           |
|                              |                                                                              |                            |                                      |                           |
|                              |                                                                              |                            |                                      |                           |
|                              |                                                                              |                            |                                      |                           |
|                              |                                                                              |                            |                                      |                           |
|                              |                                                                              |                            |                                      |                           |
| Options                      | Libeliés pour ce messages<br>(par ex.: seconters, vacan                      | p blog ;<br>nces, automne) |                                      |                           |
| Options                      | Libeliés pour ce message<br>(par ex. : seconters, sveat<br>Reccurris: apport | ≠ blog ;<br>nces, automne) | slique, P = Publier, S = Enregister, | D = Brouillon <u>plus</u> |

3. Collez le code (Ctrl + V) là où vous souhaitez insérer la vidéo.

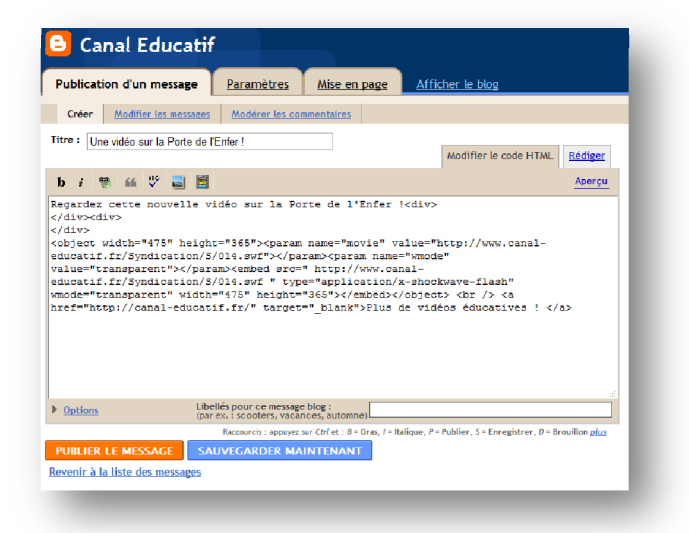

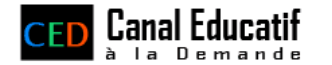

4. Cliquez de nouveau sur l'onglet Rédiger : la vidéo apparaît et vous pouvez continuer à modifier votre texte...

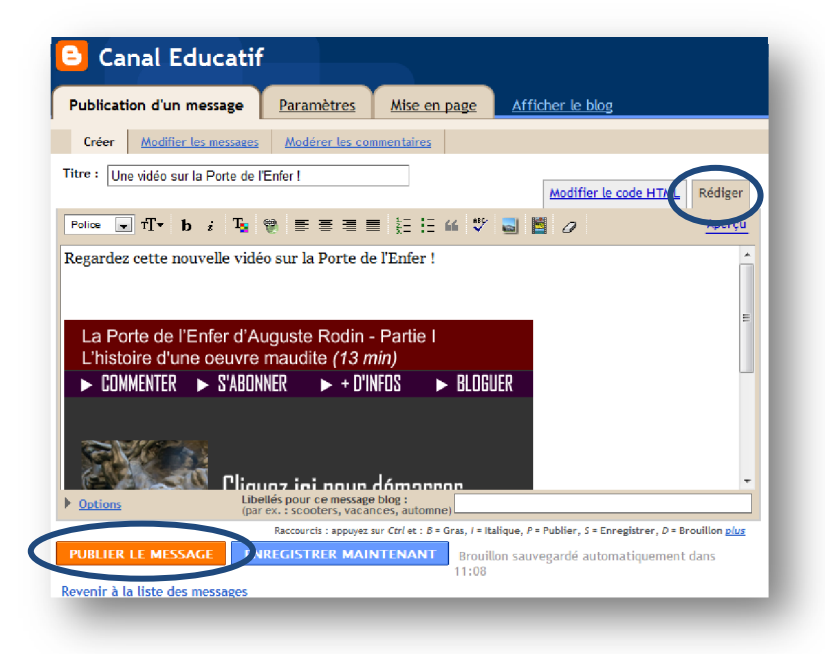

5. N'oubliez pas de publier votre message !